# Good Display' co.,

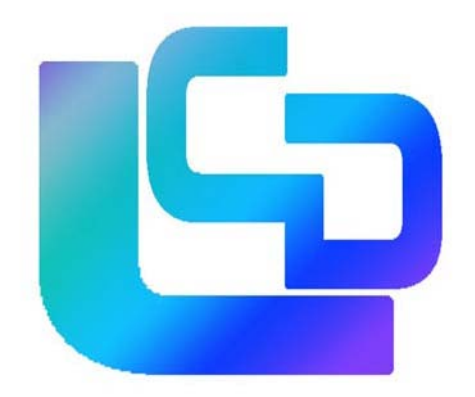

### E-ink 电子纸开发板使用说明手册

Edition 1.1.0

大连佳显电子有限公司

大连市沙河口区工华街 17 号

T: 86 411 84619565 DD: +86 411 84526151 E: sales@good-display.com

www.good-display.cn

## 摘要

大连佳显电子有限公司 2013 年推出的 2.1 寸、3.5 寸、 4.3 寸、6 寸和 8 寸的 E-ink 电子纸开发板是让用户简单上手 容易使用电子纸为目的而研制的,对接触过二代计算器语言 和 C 语言环境开发的工程师,可以很快了解并应用,此外针 对 C 语言的系统函数它可以非常灵活地在该产品上进行控制 和操作。Kiel 软件是在很多系统底层编程时需要用到的流行 软件,所以我们建议使用该软件进行编译,整个编译和下载 过程借助 Debugger 和 Kiel3 的结合完成。同时大连佳显电子 有限公司也提供相关的程序例程供客户参考,用户可以向与 你联系的销售工程师索取。

针对不同尺寸的电子纸,我们有不同的 Demo kit 可以提供,使用 Arm 单片机存储可以容纳多张图片交替刷新,我们以 2.1 寸的 Demo 开发板为例来说明此类 Demo 开发板的使用方法,其它的 Demo 开发板的使用都与此类似。

# 目录:

| 产品摘要   | •••••  | 02 |
|--------|--------|----|
| 结构部分   | •••••  | 04 |
| 设置程序   | •••••  | 07 |
| 编译过程   | •••••  | 12 |
| 下载     | •••••• | 13 |
| 调试程序   | •••••• | 14 |
| 生成一个图片 | •••••• | 14 |

结构部分:

如果仅仅是想显示内容,只要将 Demo 开发板和电子纸在未上电情况下连接,之后将 Demo 开发板 的 USB 供电插入 PC 的 USB 总线进行供电就可使用了。

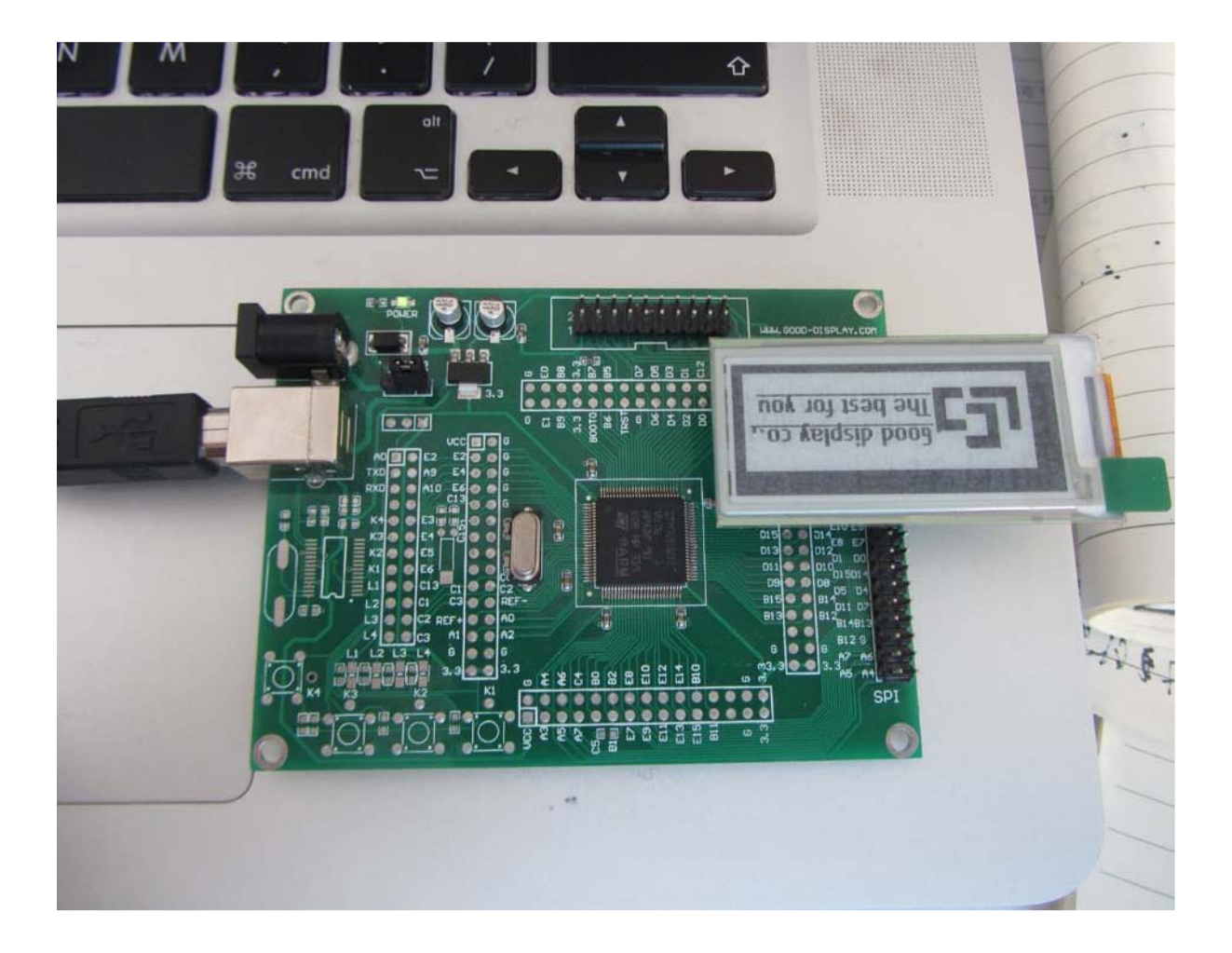

每一个 Demo kit 上留有一枚工作电源指示灯,在上电工作情况下 它会保持绿灯常亮,断电后瞬间熄灭,而且在供电源区域内可见 一个跳线,用户可以选择使用电源适配器或 USB 供电。

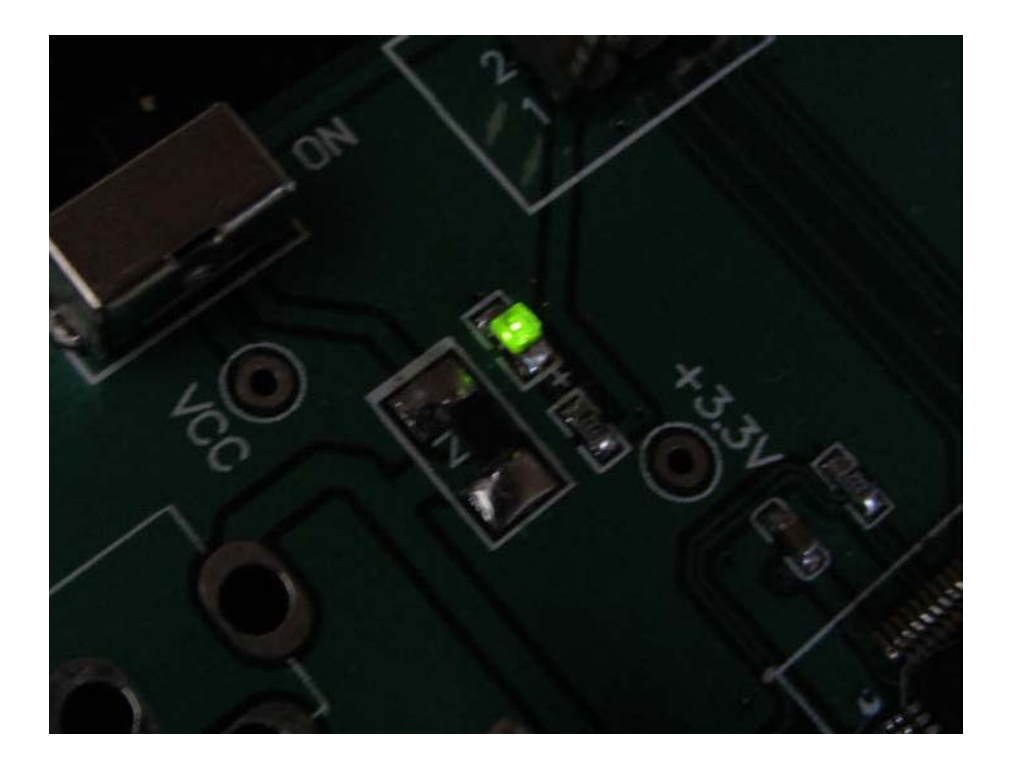

Demo kit 上的 USB 连接线不参与编译后下载,只能供电。下载接口部分是采用标准 JTAG 接口,此处需要与 Debugger 的 JTAG 连接,再用 Debugger 的另一端用 USB 连接计算器的 COM 口。

JTAG 接的连接方向如图所示,将凹槽对像连接线的凸边:

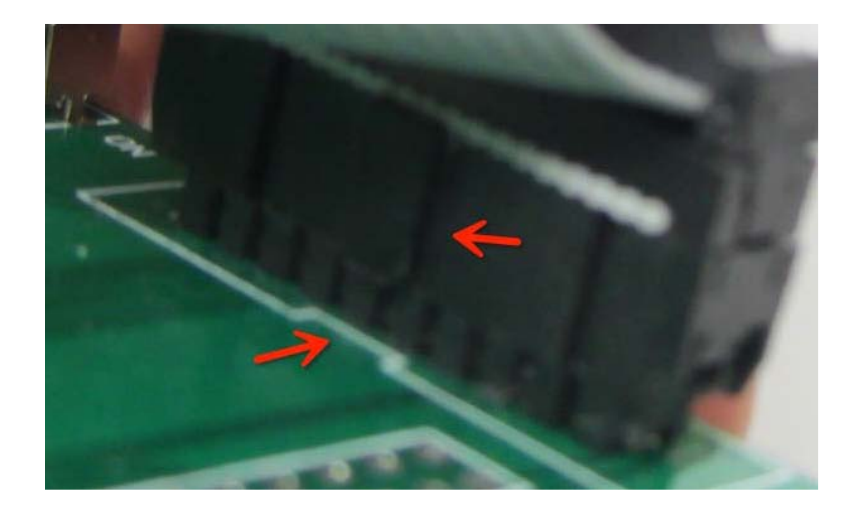

就下载和调试阶段而言,您需要具备一台安装了 Keils3 及以上版本(已注册)的计算机,除此之外还需要连接 Debugger 和 Demo 开发板,最后需要 Demo kit 和 E-ink 电子纸的正确连接。(如图)

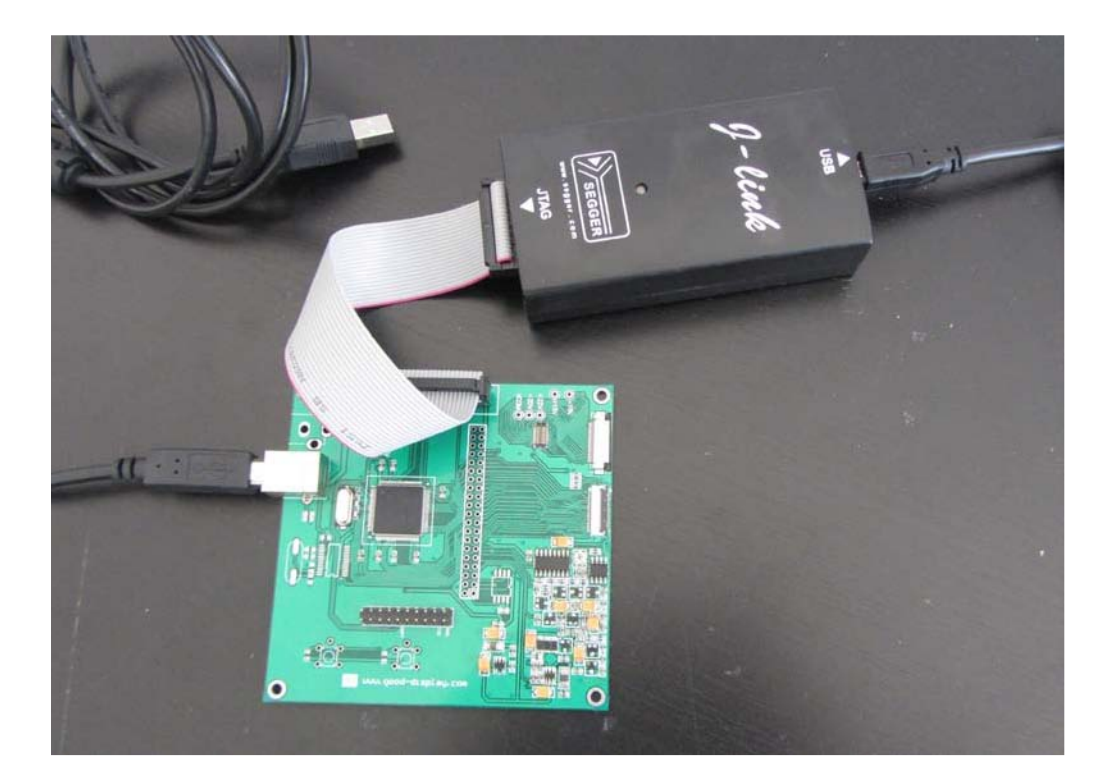

#### 设置程序:

打开我们的 Kiel 软件后

打开工程>光标右击左侧工程>选择 Options for Target >进入
 Debug 选项卡,找到 JTAG debugger,选择 settings。

| <u>F</u> ile <u>E</u> dit <u>V</u> iew <u>P</u> roject                                                                                                    | Pl <u>a</u> sh <u>D</u> ebug Peripherals <u>T</u> ools <u>S</u> VCS <u>1</u> | Window <u>H</u> elp                 |
|----------------------------------------------------------------------------------------------------|------------------------------------------------------------------------------|-------------------------------------|
|                                                                                                    | 1 つで ( + + ) 作 時 時 時 ( ) 律                                                   | i 11: 11: 11: Ma                    |
| ۵ 🕮 🧼 🗮 🛍 🕲                                                                                                    | 📥 Right click 🔊 🚠 🗟                                                          |                                     |
| roject                                                                                                    | 🗴 🏹 misc. c 🏦 stm32f10x_iwd                                                  | <mark>g. c 🏾 💭 core_cm3. c</mark>   |
| E C FwLib                                                                                                    | Options for Target 'mdk' Alt+F7                                              | 2);<br>C4);                         |
|                                                                                                    | Open File Click                                                              | 1                                   |
| ± stm32f10x_flash.                                                                                                    | Open List File                                                               |                                     |
|                                                                                                    | Open .\Debug\list\mdk.Map                                                    |                                     |
| 🛨 💽 stm32f10x_tim.c                                                                                                    | Rebuild all target files                                                     | 1                                   |
| + 🔆 stm32f10v judg.                                                                                                    | Build target F7                                                              | 1                                   |
| E 🔄 StartUp                                                                                                    | Tr <u>a</u> nslate File                                                      | 1                                   |
| 🛨 📩 system_stm32f10x                                                                                                    | Stop build                                                                   |                                     |
| t is the state of the state of | Add Grown                                                                    | 10);//exit deep                     |
| startup_stm32f10                                                                                                    | ) Idd Pilas to Group                                                         | 1);//data enter                     |
| 🖻 🔄 User<br>🕀 🔝 stm32f10x_it.c                                                                                                    | Remoge Item                                                                  | :03);<br>:4);//set RAM x            |
| 🛨 📩 main. c                                                                                                    | Anage Components                                                             | 00);//RAM x add<br>A(Ox1f);         |
|                                                                                                    | Show Include File Dependencies                                               | :11);//RAM x add<br>:5);//set RAM v |
|                                                                                                    | 2227 SPI4W_WRITEDATA()<br>2228 // SPI4W_WRITEDA                              | DxOO);//RAM y add<br>ATA(Oxb3);     |

|                                                                                                    | 👯 🛛 🕅 Options for Target 'mdk'                                                                                                    |                                                                                                    |
|----------------------------------------------------------------------------------------------------|----------------------------------------------------------------------------------------------------|----------------------------------------------------------------------------------------------------|
| 2206<br>2207<br>_gpio. c 2208 )<br>_rcc. c 2209 v<br>_flash. c 2210 (<br>_spi. c 2212<br>_tin. c 2213<br>_iwdg. c 2213<br>_iwdg. c 2214<br>_iwdg. c 2215<br>c 2216 #1<br>c 2218<br>_conf. h 2219<br>tu32f10x_hd. 2220<br>2221 | SP<br>SP<br>SP<br>Device Target Output Listing User C/C++<br>oid I<br>C Use Simulator Settings<br>C Limit Speed to Real-Time<br>C Load Application at Startup Ru ton in()<br>Initialization File:<br>C Restore Debug Session Settings<br>C Breakpoints T Toolbox<br>SP<br>SP<br>SP<br>SP<br>SP<br>SP<br>SP | Asm     Linker     Debug     Utilities     2       Image: Settings     ULINK Cortex Debugger     Settings       ULINK Cortex Debugger     FDI Interface Driver     Settings       Image: Signum Systems JTAGjet     Debugger     Debugger       Image: Signum Systems JTAGjet     Edk       ULINK Procord     Cortex Debugger       Image: Strain Cortex Debugger     ULINK Procord       Image: Strain Cortex Debugger     Edk       Image: Strain Cortex Debugger     Image: Strain Cortex Debugger       Image: Strain Cortex Debugger     Image: Strain Cortex Debugger       Image: Strain Cortex Debugger     Image: Strain Cortex Debugger       Image: Strain Cortex Debugger     Image: Strain Cortex Debugger       Image: Strain Cortex Debugger     Image: Strain Cortex Debugger       Image: Strain Cortex Debugger     Image: Strain Cortex Debugger       Image: Strain Cortex Debugger     Image: Strain Cortex Debugger       Image: Strain Cortex Debugger     Image: Strain Cortex Debugger       Image: Strain Cortex Debugger     Image: Strain Cortex Debugger       Image: Strain Cortex Debugger     Image: Strain Cortex Debugger       Image: Strain Cortex Debugger     Image: Strain Cortex Debugger       Image: Strain Cortex Debugger     Image: Strain Cortex Debugger       Image: Strain Cortex Debugger     Image: Strain Cortex Debugger |
| _it.e 2222<br>2223<br>2224<br>2225<br>2226<br>2227<br>2228<br>2229                                                                                                    | SP         CPU DLL:         Parameter:           //         [SARMCM3.DLL]                                                                                                    | Driver DLL: Parameter:<br>SARMCM3.DLL Dialog DLL: Parameter: TARMSTM.DLL -pSTM32F103RB                                                                                                    |

| N.                                                                          |                            | e Chain                                                                                  |                | Move                                                                            |
|-----------------------------------------------------------------------------|----------------------------|------------------------------------------------------------------------------------------|----------------|---------------------------------------------------------------------------------|
|                                                                             | TD0                        |                                                                                          |                | Up                                                                              |
| W:dl                                                                        |                            |                                                                                          |                | Tr-un                                                                           |
| w: 🔽 J-L                                                                    | ink V4.74b Firmwar         | e update                                                                                 |                |                                                                                 |
| )ebug                                                                       | New features / improve     | ements may not be avail                                                                  | able without   | a firmware updat                                                                |
| )ebug<br>Connect & R<br>Treset<br>Reset after Connec                        | New features / improve     | ements may not be avail<br>是(Y) 否(Y)<br>了 UY Cache <u>Coue</u><br>V Cache <u>M</u> emod  | able without   | a firmware updat<br>code powwnoad<br>pad to <u>F</u> lash                       |
| )ebug<br>Connect & R<br><u>Heset</u> after Connect<br>nterface              | New features / improve     | ements may not be avail<br>差(1)<br>子 (1)<br>子 Cache <u>Coue</u><br>子 Cache <u>M</u> emor | able without i | a firmware updat<br>coue Download<br>pad to <u>F</u> lash<br>Misc               |
| Debug<br>Connect & R<br>Reset after Connect<br>nterface                     | TCP/IP<br>Network Settings | ements may not be avail<br>是①                                                            | able without i | a firmware updat<br>coue Download<br>pad to <u>F</u> lash<br>Misc<br>JLink Info |
| Debug<br>Connect & R<br>I Beset after Connect<br>I SB ← TCP/IP<br>Reconnect | New features / improv      | ements may not be avail<br>是(1)<br>下 Cache <u>M</u> emor<br>Port (Auto: 0)<br>:          | able without y | a firmware updat                                                                |

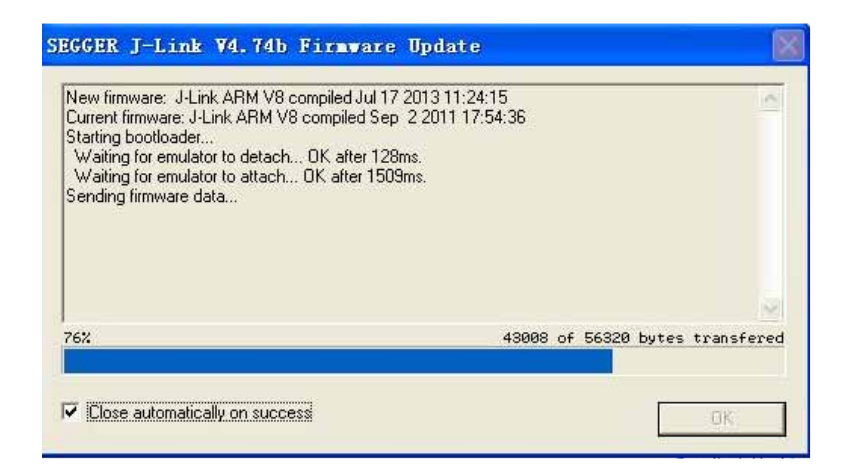

上传完成后需要对内容进行确定保存。

2. 然后在 Utilities 选项卡中同样选择 JTAG 进行类似设定,进入

settings 选项。(此步骤同上)

| gure Flash Menu Command     |                                                                      |
|-----------------------------|----------------------------------------------------------------------|
| Ise Target Driver for Flash |                                                                      |
| Cortex-M/R J-LI             | INK/J-Trace  Settings IV Update Target before Debugging              |
|                             | Cortex JLink/JTrace Target Driver Setup                              |
| Ise External Tool for Flas  | Debug   Trace Flash Download                                         |
| ommand:                     | Download Function     RAM for Algorithm                              |
| guments:                    | LOAD C Erase Full Chip V Program                                     |
| F Run Indepr                | C Do not Erase C Reset and Run                                       |
|                             | Programming Algorithm                                                |
|                             | Description Device Type Device Size Address Range                    |
|                             | STM32F10x Med-density Flash On-chip Flash 128k 08000000H - 0801FFFFH |
|                             |                                                                      |
|                             |                                                                      |
|                             |                                                                      |
| 1                           | Start: 0x08000000 Size: 0x00020000                                   |
|                             | Add Bemove                                                           |
|                             |                                                                      |
|                             |                                                                      |

注意:完成后请检查 Debug 和 Utilities 的 FlashDownload 选项 卡如果没有正确添加芯片请手动添加 STM32F10x 128K。

Device 选项卡中找出我们所用的单片机规格,完毕后将 User 选项卡中 Run user pro 去掉勾选并在 Output 选项卡中勾选上产 生 Hex 十六进制文件。

| SP<br>)<br>void I<br>(<br>#if 0<br>//<br>SP<br>er | Device Target Output Li<br>Database: Generic O<br>Vendor: STMicroelectronics<br>Device: STM32F103RB<br>Toolset: ARM<br>STM32F102R4<br>STM32F102R4<br>STM32F102R8    | sting   V<br>PU Data B                                                          | ARM 320th Cottex-M3 Microcontroller, 72MHz, 128kB Flash, 2kB SRAM, ARM 320th Cottex-M3 Microcontroller, 72MHz, 128kB Flash, 2kB SRAM, ARM Stand 32kHz, Real-Time Clock<br>Nest d Interrupt Controller, Power Saving Modes, JTAG and SWD, Arm                                                                                                    |                                                                                                    |
|---------------------------------------------------|----------------------------------------------------------------------------------------------------|---------------------------------------------------------------------------------|----------------------------------------------------------------------------------------------------|----------------------------------------------------------------------------------------------------|
| <pre> &gt; void I ( #if 0</pre>                   | Database: Generic C<br>Vendor: STMicroelectronics<br>Device: STM32F103RB<br>Toolset: ARM<br>STM32F102R4<br>STM32F102R4<br>STM32F102R6<br>STM32F102R8                | PU Data B                                                                       | ARM 32 bit Cottex-M3 Microcontroller, 72MHz, 128kB Flash, 21kB SRAM, APLL, Enbedded Internal RC 8MHz and 32kHz, Real-Time Clock<br>Nest d Interrupt Controller, Power Saving Modes, JTAG and SWD,                                                                                                    | • Terraria                                                                                                    |
| void I<br>(<br>#if 0<br>//<br>SP<br>er            | Database: Generic C<br>Vendor: STMicroelectronics<br>Device: STM32F103RB<br>Toolset: ARM<br>STM32F102CB<br>STM32F102CB<br>STM32F102R4<br>STM32F102R6<br>STM32F102R8 | PU Data B                                                                       | ARM 32 bit Cortex-M3 Microcontroller, 72MHz, 128kB Flash, 2kB SRAM, APLL, Enbedded Internal RC 8MHz and 32kHz, Real-Time Clock<br>Nest d Interrupt Controller, Power Saving Modes, JTAG and SWD,                                                                                                    | • •                                                                                                    |
| (<br>#if 0<br>//<br>SP                            | Vendor: STMicroelectronics<br>Device: STM32F103RB<br>Toolset: ARM<br>STM32F102CB<br>STM32F102CB<br>STM32F102R4<br>STM32F102R6<br>STM32F102R8                        | ~                                                                               | ARM 32 bit Cortex-M3 Microcontroller, 72MHz, 128kB Flash, 21kB SRAM, APLL, Enbedded Internal RC 8MHz and 32kHz, Real-Time Clock<br>Nest d Interrupt Controller, Power Saving Modes, JTAG and SWD,                                                                                                    |                                                                                                    |
| #1f 0<br>//<br>SP                                 | Vendor: STMicroelectronics<br>Device: STM32F103RB<br>Toolset: ARM<br>STM32F102CB<br>STM32F102CB<br>STM32F102R4<br>STM32F102R6<br>STM32F102R8                        | ^                                                                               | ARM 32 bit Cortex-M3 Microcontroller, 72MHz, 128kB Flash, 21kB SRAM, APLL, Enbedded Internal RC 8MHz and 32kHz, Real-Time Clock<br>Nest d Interrupt Controller, Power Saving Modes, JTAG and SWD,                                                                                                    | • •                                                                                                    |
| #if 0<br>//<br>SP                                 | Device: STM32F103RB<br>Toolset: ARM<br>STM32F102CB<br>STM32F102R4<br>STM32F102R6<br>STM32F102R6<br>STM32F102R8                                                      | ~                                                                               | ARM 32 bit Cortex-M3 Microcontroller, 72MHz, 128kB Flash, 24kB SRAM, APLL, Enbedded Internal RC 8MHz and 32kHz, Real-Time Clock<br>Nest d Interrupt Controller, Power Saving Modes, JTAG and SWD,                                                                                                    |                                                                                                    |
| #1f 0<br>//<br>SP                                 | Toolset: ABM                                                                                                    | ^                                                                               | ARM 32 bit Cortex-M3 Microcontroller, 72MHz, 128kB Flash, 24kB SRAM, APLL, Enbedded Internal RC 8MHz and 32kHz, Real-Time Clock<br>Nest d Interrupt Controller, Power Saving Modes, JTAG and SWD,                                                                                                    |                                                                                                    |
| #if 0<br>//<br>SP                                 | - STM32F102CB<br>- STM32F102CB<br>- STM32F102R4<br>- STM32F102R6<br>- STM32F102R8                                                                                   | ^                                                                               | ARM 32 of Cortex-M3 Microcontroller, 72MHz, 128kB Flash, 24kB SRAM, APLL, Enbedded Internal RC 8MHz and 32kHz, Real-Time Clock<br>Nest d Interrupt Controller, Power Saving Modes, JTAG and SWD,                                                                                                    |                                                                                                    |
| #if 0<br>//<br>SP                                 | - STM32F102CB<br>- STM32F102R4<br>- STM32F102R6<br>- STM32F102R6<br>- STM32F102R8                                                                                   | ~                                                                               | ARM 32 of Cortex-M3 Microcontroller, 72MHz, 128kB Flash, 2 kB SRAM, PLL, Enbedded Internal RC 8MHz and 32kHz, Real-Time Clock<br>Nest d Interrupt Controller, Power Saving Modes, JTAG and SW 9,                                                                                                    |                                                                                                    |
| #if 0<br>//<br>SP                                 | - CI STM32F102R4<br>- CI STM32F102R6<br>- CI STM32F102R8                                                                                                    |                                                                                 | PLL, Enbedded Internal RC 8MHz and 32kHz, Real-Time Clock<br>Nest d Interrupt Controller, Power Saving Modes, JTAG and Sw.D,                                                                                                    |                                                                                                    |
| SP                                                | CI STM32F102R6                                                                                                    |                                                                                 | Nested Interrupt Controller, Power Saving Modes, JTAG and SWU,                                                                                                    |                                                                                                    |
| SP                                                | STM32F102R8                                                                                                    |                                                                                 | A Stoch The bit Timers with Input Laplure Thutput Lompare and WM                                                                                                    |                                                                                                    |
| CD                                                |                                                                                                    |                                                                                 | 16 pit 6-ch Advanced Timer, 2 16-bit Watchdog Timers, SysTick Timer,                                                                                                    |                                                                                                    |
| SP                                                | STM32F102RB                                                                                                    |                                                                                 | 2 PI, 212C, 3 USART, USB 2.0 Full Speed Interface, CAN 2.0 Active,                                                                                                    |                                                                                                    |
| SP                                                | STM32F103C4                                                                                                    |                                                                                 | 2 2-bit 16-ch A/D Converter, Fast I/D Ports                                                                                                    |                                                                                                    |
| SP                                                | STM32F103C6                                                                                                    |                                                                                 |                                                                                                    |                                                                                                    |
| SP                                                | STM32F103C8                                                                                                    |                                                                                 |                                                                                                    |                                                                                                    |
| SP                                                | STM32F103CB                                                                                                    |                                                                                 |                                                                                                    |                                                                                                    |
| CD.                                               | STM32F103R4                                                                                                    |                                                                                 |                                                                                                    | 4 12/101 -> 761                                                                                                    |
| SP                                                | STM32F103R6                                                                                                    |                                                                                 |                                                                                                    | 12 (10) -> /0                                                                                                    |
| JF                                                | STM32F103H8                                                                                                    |                                                                                 |                                                                                                    |                                                                                                    |
| 11                                                |                                                                                                    | ~                                                                               | · · · · · · · · · · · · · · · · · · ·                                                                                                    |                                                                                                    |
| SP                                                | <                                                                                                    | >                                                                               | 3                                                                                                    | 801                                                                                                    |
| SP                                                |                                                                                                    |                                                                                 |                                                                                                    | and the second second sec |
| SP -                                              |                                                                                                    |                                                                                 |                                                                                                    |                                                                                                    |
|                                                   | SP<br>SP<br>SP<br>//<br>SP<br>SP<br>SP<br>SP                                                                                                    | SP<br>SP<br>SP<br>SP<br>SP<br>SP<br>SP<br>SP<br>SP<br>SP<br>SP<br>SP<br>SP<br>S | SP     STM32F103C4       SP     STM32F103C6       SP     STM32F103C8       SP     STM32F103C8 | SP<br>SP<br>SP<br>SP<br>SP<br>SP<br>SP<br>SP<br>SP<br>SP<br>SP<br>SP<br>SP<br>S                                                                                                    |

| 2206 | misc.c | 🛚 Options for Target 'mdk'                                                                                                    | <u> </u>  |
|------|--------|----------------------------------------------------------------------------------------------------|-----------|
| 2200 | SP     | Device Target Output Listing User C/C++ Asm Linker Debug Utilities                                                                                                    |           |
| 2208 | >      | and the second second |           |
| 2209 | void I | Run User Programs Before Compilation of a C/C++ File                                                                                                    |           |
| 2210 | (      | □ Run #1: □ □ DOS16                                                                                                    |           |
| 2211 |        |                                                                                                    |           |
| 2212 |        | 1 Hun #2.                                                                                                    |           |
| 2214 |        |                                                                                                    |           |
| 2215 |        | Run User Programs Before Build/Rebuild                                                                                                    |           |
| 2216 | #if O  |                                                                                                    |           |
| 2217 | 11     |                                                                                                    |           |
| 2218 | SP     | □ □ □ □ □ □ □ □ □ □ □ □ □ □ □ □ □ □ □                                                                                                    |           |
| 2219 | SP     |                                                                                                    |           |
| 2220 | SP     |                                                                                                    |           |
| 2221 | SP     | Run User Programs After Build/Rebuild                                                                                                    |           |
| 2222 | SP     | 「 lun #1: 「 DOS16                                                                                                    |           |
| 2223 | SP     |                                                                                                    |           |
| 2224 | //     | 1 Run #2:1 DUS16                                                                                                    |           |
| 2225 | SP     | Reen When Complete Start Debugging                                                                                                    | ia 12(18) |
| 2226 | SP     |                                                                                                    |           |
| 2221 | SP //  |                                                                                                    |           |
| 2220 | CD CD  |                                                                                                    | 901       |
| 2223 | SP     |                                                                                                    | 001       |
| 2230 | SP     |                                                                                                    |           |
| 4    | 1.1    |                                                                                                    |           |

| SP 1        | Device Target Output Listing Vser   C/C++   Asm   Linker   Debug   Utilities |
|-------------|------------------------------------------------------------------------------|
| roid I<br>( | Select Folder for Objects Name of Executable: mdk                            |
|             | Create Executable: \Debug\obj\mdk                                            |
|             | ✓ Debug Information         Create Batch File                                |
| -           | Create HEX File                                                              |
| if 0        |                                                                              |
| //<br>@D    | Browse Information                                                           |
| SP          | C Create Library: .\Debug\obj\mdk.LIB                                        |
| SP          |                                                                              |
| SP          |                                                                              |
| SP          |                                                                              |
| SP          |                                                                              |
| 11          |                                                                              |
| SP          |                                                                              |
| SP          |                                                                              |
| 1/          |                                                                              |
| SP          |                                                                              |
| SP          |                                                                              |
| SD _        |                                                                              |

#### 编译过程:

编译你的程序可以在左上角点击 build 按键,正式编译后会看到窗口下方的 Build Output 窗口内显示成功编译字样,如果存在错误,也会提示错误所在的命令行及函数体,且 Hex 文件不会被成功创建。

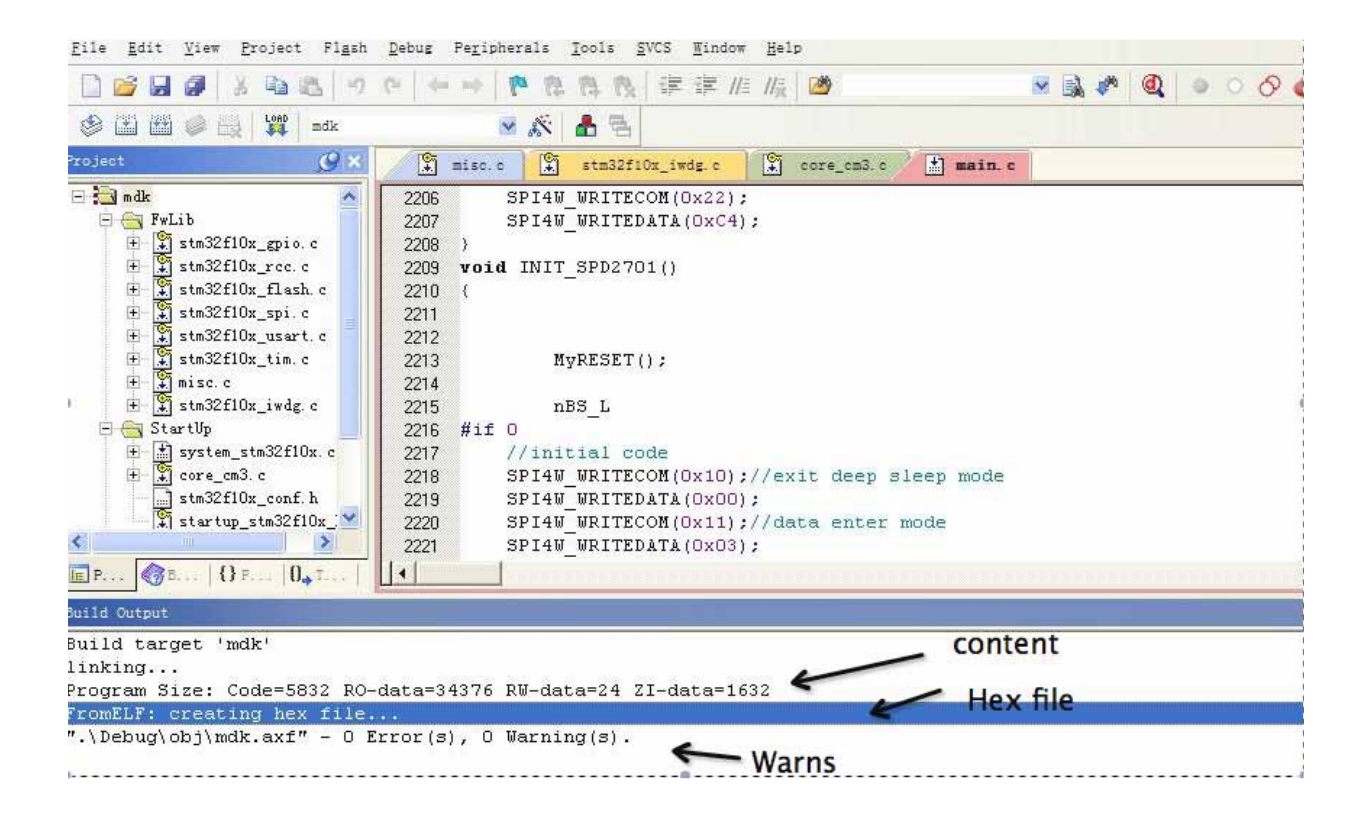

#### <u>下载</u>:

请再一次确认 Debugger 和 Demo kit 正确连接且都已上电,工作 指示灯闪烁或常亮。点击 Start/Stop Debugger session 按钮后自 动将已编译好的文件下载到 Arm 单片机中去。

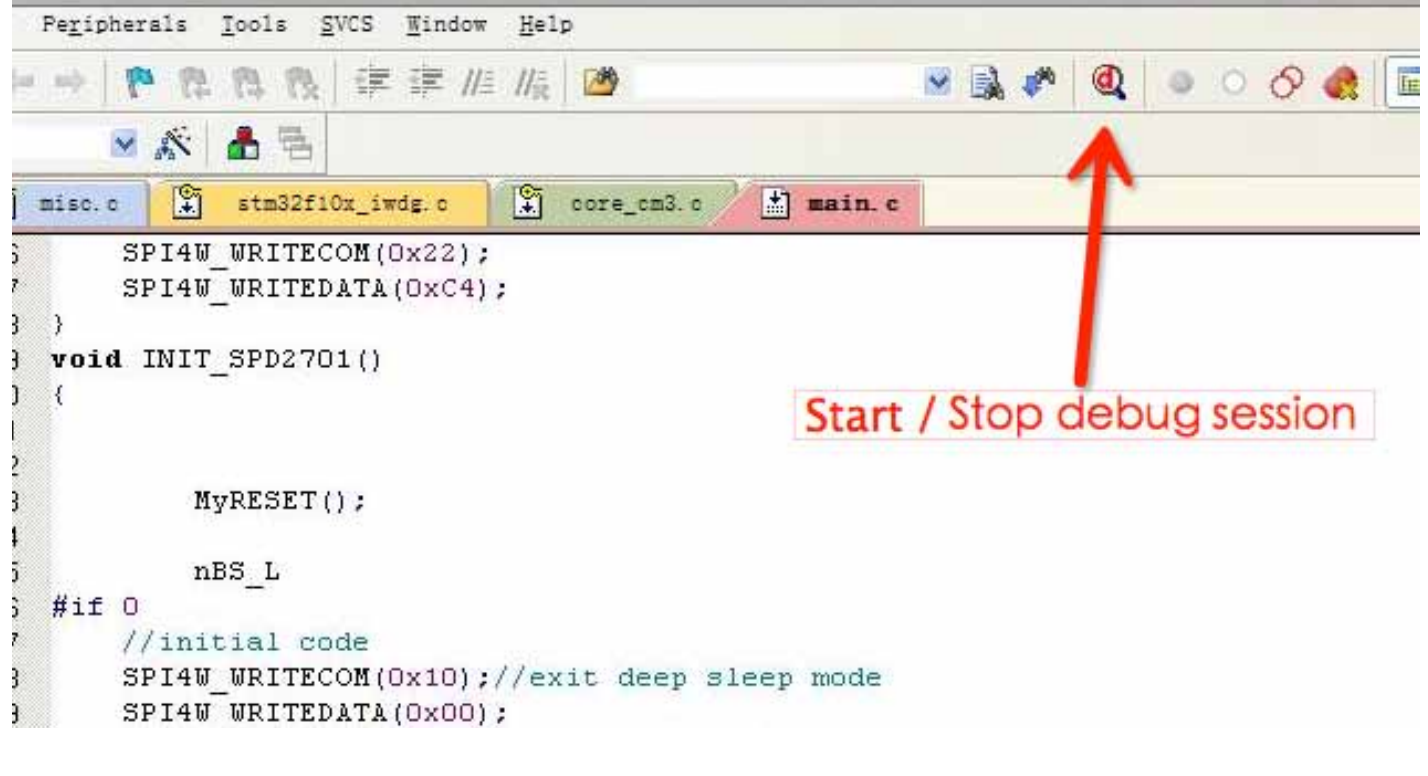

下载只可能在编译后执行。

调试程序:

可以使用双击命令行前端设置一个节点,用 step 功能检查工作情况,建议每次调试后都编译后下载再使用,这是为了保证单片机中的程序和工程同步。

生成一个图片:

借助任意一款网络上的图片转码软件都可以,这里建议使用我们 的小软件 BitmapCovert,只要将.bmp 格式的绘图加载到软件中进 行格式化处理,再将图片转存.c 文件,记住勾选 without template 选项可以确保产生的.c 文件内没有重复的混淆使用的数据。将图 片部分产生的十六进制数组全部拷贝到工程内就可以正确的替换 一张内置图片,编译下载完成。

| File Edit View       Image Help         Resolution: 99       Iransparency         Colors: 4       Convert Into         Zoom: 2.0       Flip         Transparent -       Gray16         Eile E       Invert         Info       Gray256         S bit Color 111       (4 BFP)         6 bit Color 222       (6 BFP)         8 bit Color 233       (6 BFP)         8 bit Color 233       (6 BFP)         8 bit Color 233       (6 BFP)         8 bit Color 233       (6 BFP)         8 bit Color 233       (6 BFP)         8 bit Color 332       (6 BFP)         8 bit Color 332       (6 BFP)         8 bit Color 332       (6 BFP)         8 bit Color 332       (6 BFP)         8 bit Color 332       (6 BFP)         8 bit Color 332       (6 BFP)         8 bit Color 332       (6 BFP)         8 bit Color 332       (6 BPP)         8 bit Color 3666       (6 BPP)                                                                                                    |          |
|----------------------------------------------------------------------------------------------------|----------|
| Resolution:       99       Iransparency         Colors:       4         Zoom:       2.0         Transparent       Eile       BW       (1 BFP)         BW       (1 BFP)         Gray4       (2 BFP)         Gray16       (4 BFP)         Gray256       (8 BFP)         Gray256       (8 BFP)         Stit Color 111       (4 BFP)         6 bit Color 222       (8 BFP)         8 bit Color 222       (8 BFP)         8 bit Color 233       (8 BFP)         8 bit Color 233       (8 BFP)         8 bit Color 332       (8 BFP)         8 bit Color 332       (8 BFP)         8 bit Color 332       (8 BFP)         8 bit Color 332       (8 BFP)         8 bit Color 332       (8 BFP)         8 bit Color 332       (8 BFP)         8 bit Color 332       (8 BFP)         8 bit Color 3666       (8 BFP)         8 bit Color 3666       (8 BFP)         8 bit Color 3666       (8 BFP)         8 bit Color 3666       (8 BFP)                                                                                                    |          |
| Colors:       4       Convert Into       BW       (1 BFP)         Zoom:       2.0       File       Bit       Gray4       (2 BFP)         Fransparent       Rotate       Gray16       (4 BFP)       Gray16       (4 BFP)         File       Invert       Gray256       (3 BFP)       Gray256       (3 BFP)         Stit Color 111       (4 BFP)       Gray256       (3 BFP)       Debug       Peripherals       Tools       SVCS       Window         Bit Color 222       (8 BFP)       8 bit Color 233       (8 BFP)       8 bit Color 332       (8 BFP)       8 bit Color 332       (8 BFP)       8 bit Color 332       (8 BFP)       8 bit Color 332       (8 BFP)       8 bit Color 332       (8 BFP)       8 bit Color 332       (8 BFP)       8 bit Color 332       (8 BFP)       8 bit Color 332       (8 BFP)       8 bit Color 332       (8 BFP)       8 bit Color 332       (8 BFP)       8 bit Color 332       (8 BFP)       8 bit Color 3666       (8 BFP)       8 bit Color 3666       (8 BFP)       8 bit Color 3666       (8 BFP)       8 bit Color 3666       (8 BFP)       8 bit Color 3666       (8 BFP)         8 bit Color 3666       8 BFP)       8 bit Color 3666       8 BFP)       8 bit Color 3666       8 BFP)       8 bit Color 3666       8 BFP)                                                                                                    |          |
| Eile       Invert       Gray64       (6 BFF)         Info       Gray256       (3 BFF)         Image: State of the state of the state of t                                                                                                    |          |
| Image: Solution of the solution of the solution of the | 07       |
| Image: Solution of the solution of the solution of the | Ξ        |
| P/P (24 PPP)                                                                                                    |          |
| Project Best palette Tisc. c Stm32f10z_iwdg. c                                                                                                    | 100      |
| Imalk     Custom palette       Imalk     Imalk       Imalk     Imalk       Imalk     Imalk       Imalk     Imalk       Imalk     Imalk       Imalk     Imalk       Imalk     Imalk       Imalk     Imalk       Imalk     Imalk       Imalk     Image: Company of the standard standard standa                                                                                                    | );<br>4) |

|   | Format specification 🛛 🔀                                                                                                    | ph  |
|---|----------------------------------------------------------------------------------------------------|-----|
|   | Select format:                                                                                                    |     |
|   | 2 bit per pixel<br>4 bit per pixel<br>8 bit per pixel<br>Compressed, RLE4<br>Compressed, RLE8<br>High color (565)<br>High color (565), red and blue swapped | 1   |
| 1 | ₩ithout palette                                                                                                    | . c |
| 1 | OK Cancel                                                                                                    |     |
|   | OK Cancel                                                                                                    | -   |

这里的选项请注意是 per pixel「每像素比特数」,所以请 了解产品可支持的灰阶等级后进行转换。 文件(F) 编辑(E) 格式(0) 查看(V) 帮助(H)

```
/*
                Palette
The following are the entries of the palette table.
Every entry is a 32-bit value (of which 24 bits are actually used)
the lower 8 bits represent the Red component,
the middle 8 bits represent the Green component,
the highest 8 bits (of the 24 bits used) represent the Blue component
                                               ØxBBGGRR
as follows:
*/
static GUI_CONST_STORAGE GUI_COLOR Colors新建BMP图像[] = {
                  0x000000,0x555555,0xAAAAAA,0xFFFFFF
};
#endif
static GUI_CONST_STORAGE GUI_LOGPALETTE Pal新建BMP图像 = {
      4,
                            /* number of entries */
                            /* No transparency */
       0,
      NULL
};
static GUI_CONST_STORAGE unsigned char ac新建BMP图像[]
                             0xFF, 0xFF, 0xFF, 0xFF, 0xFF, 0xFF, 0xFF, 0xFF, 0xFF, 0xFF, 0xFF, 0xFF, 0xFF, 0x
                             0xFF, 0xFF, 0xFF, 0xFF, 0xFF, 0xFF, 0xFF, 0xFF, 0xFF, 0xFF, 0xFF, 0xFF, 0xFF, 0xFF, 0x
                            0xFF, 0xFF, 0xFF,
```

0xF0.

### 此段数组就是转换成的代码,需要将程序部份替换。

| <u>File Edit View Project Fla</u> sh | Debug    | Pe <u>r</u> ipherals | <u>T</u> ools S | WCS Window            | r <u>H</u> el | p          |          |            |             |               |                     |
|--------------------------------------|----------|----------------------|-----------------|-----------------------|---------------|------------|----------|------------|-------------|---------------|---------------------|
| 0 🗃 🖬 🕼 🖌 🖻 🛍 🔊                      | (n.   da |                      | 图图              | *F *F //              | ≡ <i>II</i> ¥ | 2          |          | × 🔊        | 🥐 🔍 🖣       | 000           | - 3                 |
| 😂 🔛 🖾 🧼 🚉 🕌 mdk                      |          | × 🕅                  | A 5             |                       |               | FL         | Inctio   | n name     | The co      | net char      | table               |
| roject 🥑 🗙                           |          | misc.c 💽             | stm32f1         | Ox_iwdg.c             |               | core_cm3.c | 📩 🚥      | in.c       | The co      | inst chai     | lable               |
| 🛨 🔛 system_stm32f10x. c 📩            | 1922     | OXFF,OXFF            | ,OXCF,O         | XFF,OXC3              | ,OXFF         | ,OXCF,OKF  | F,OXFF,  | OXFF, OXFF | ,OXFF,OXF1  | ,OXFF,OXFF,   | OXFF,               |
| 🛨 🚆 core_cm3. c                      | 1923     | OXFF, OXFF           | ,OXFF,O         | XFF, OXFF             | ,OXFF         | ,OXFF, XF  | F, OXFF, | OXFF, OXFF | ,OXFF,OXF   | , OXFF, OXFF, | OXFF,               |
| stm32f10x_conf. h                    | 1924     | OXFF, OXFF           | ,OXFF,O         | XFF, OXFF             | ,OXFF         | ,OXFF OXF  | F, OXFF, | OXFF, OXFF | ,OXFF,OXIF  | ,OXFF,OXFF,   | OXFF,               |
| 🚬 💒 startup_stm32f10x_               | 1925     | OXFF, OXFF           | ,OXFF,O         | XFF, OXFF             | , OXFF        | ,OXT,OXF   | F, OXFF, | OXFF, OXFF | ,OXFF,OX F  | ,OXFF,OXFF,   | OXFF,               |
| 🖃 🍓 User                             | 1926     | OXFF, OXFF           | ,OXFF,O         | XFF, OXFF             | ,OXFF         | ,OXL,OXF   | F,};     |            |             |               |                     |
| ± stm32f10x_it.c                     | 1927     | const uns            | igned c         | <mark>har gIma</mark> | ge SU         | NING[3096  | ] = { /  | * 0X81,0X  | 02, OXAC OX | 00,0X48,0X0   | 0, */               |
| E i main. c                          | 1928     | 0x00,0x00            | ,oxoo,o         | x00,0x00              | , OXFF        | ,OXFF,OXF  | F, OXFF, | OXFF, OXFF | ,OXFF,CXFF  | , OXFF, OXFF, | OXFI,               |
| stm32f10x.h                          | 1929     | DXFF, OXFF           | ,0x00,0         | x00,0x00              | , 0X00        | ,OXOO,OXF  | F, OXFF, | oxoo,oxoo  | , oxoo xoo  | ,0X00,0X00,   | oxoc,               |
| core_cm3.h                           | 1930     | DX00,0X00            | ,OXOF,O         | XFF, OXOO             | , oxoo        | ,0X00,0X0  | 0,0X00,  | OXFF, OXFF | ,OXFF       | , OXFF, OXFF, | OXF1,               |
| stdint. h                            | 1931     | DXFF, OXFF           | ,OXFF,O         | XFF, OXFF             | ,OXFF         | ,0X00,0X0  | 0,0X00,  | oxoo, oxoo | ,OXFF,OXFF  | ,0X00,0X00,   | oxoc,               |
| system_stm32f10                      | 1932     | DX00,0X00            | ,0X00,0         | x00,0x00              | , oxoo        | ,OXOF,OXF  | F, OXOO, | 0X00,0X00  | ,0x00,0x00  | , OXFF, OXFF, | OXF1,               |
| stm32f10x_conf.                      | 1933     | DXFF, OXFF           | ,OXFF,O         | XFF, OXFF             | ,OXFF         | ,OXFF,OXF  | F, OXFF, | OXFF, OXOO | ,0x00,0x00  | ,0x00,0x00,   | OXF1,               |
| stm32f10x_flash                      | 1934     | DXFF, OXFF           | ,OXFF,O         | XFF, OXFF             | , OXFF        | ,OXFF,OXF  | F, OXFF, | OXFF, OXFF | ,OXFF,OXOO  | ,0X00,0X00,   | oxoc,               |
| stm32f10x_gpio.                      | 1935     | DX00, OXFF           | ,OXFF,O         | x00,0x00              | , oxoo        | ,oxoo,oxo  | 0,0X00,  | oxoo, oxoo | ,OX3F,OXFF  | , OXFF, OXOO, | oxoc,               |
| stm32f10x_iwdg                       | 1936     | DX00,0X00            | ,0x00,0         | XFF, OXFF             | ,OXFF         | ,OXFF,OXF  | F, OXFF, | OXFF, OXFF | ,OXFF,OXFF  | , OXFF, OXFF, | OXF1,               |
| stm32f10x_rcc.h                      | 1937     | DX00,0X00            | ,0X00,0         | x00,0x00              | , OXFF        | ,OXFF,OXO  | 0,0X00,  | oxoo, oxoo | ,0x00,0x00  | ,0X00,0X00,   | 0X31 <mark>,</mark> |
| stm32f10x_spi.h                      | 1938     | DXOO, OX3F           | ,0X00,0         | x00,0x00              | , oxoo        | ,OXOO,OXF  | F, OXFF, | oxoo, oxoo | ,0x00,0x00  | ,0X00,0X00,   | oxoc,               |
| stm32f10x_tim.h                      | 1939     | DX00,0X3C            | ,OXFC,O         | XCF, OXOO             | , oxoo        | ,oxoo,oxo  | 0,0X00,  | OXFF, OXFF | ,0x00,0x00  | ,0X00,0X00,   | oxoc,               |
| stm32f10x_usart                      | 1940     | DX00,0X00            | ,0X00,0         | X3C,OXFC              | ,OXCF         | ,0X00,0X0  | 0,0X00,  | 0X00,0X00  | ,OXFF,OXFF  | ,OXFF,OXFF,   | OXF1,               |
| 🛄 misc. h 🔍                          | 1941     | DXFF, OXFF           | ,OXFF,O         | XFF, OXFF             | ,OXFC         | ,OXFC,OXC  | F, OXOO, | 0X00,0X00  | ,0x00,0x00  | ,OXFF,OXFF,   | oxoc,               |
| < >                                  | 1942     | pxoo,oxoo            | ,0x00,0         | x00,0x00              | , 0X00        | ,0X00,0X3  | F, OXO3, | OX3F,OX00  | ,0X00,0X00  | ,0X00,0X00,   | OXFI,               |
| E P   {} F   0, I                    | 1943     | DXFF.OXOO            | .nxnn.n         | 100.000               | . nxnn        | .nxnn.nxn  | n.nxnn.  | NX3F.NXFF  | .OXFF.OXOO  | .nxnn.nxnn.   | nxnr.               |
| uild Output                          |          |                      |                 |                       |               |            |          |            |             |               |                     |